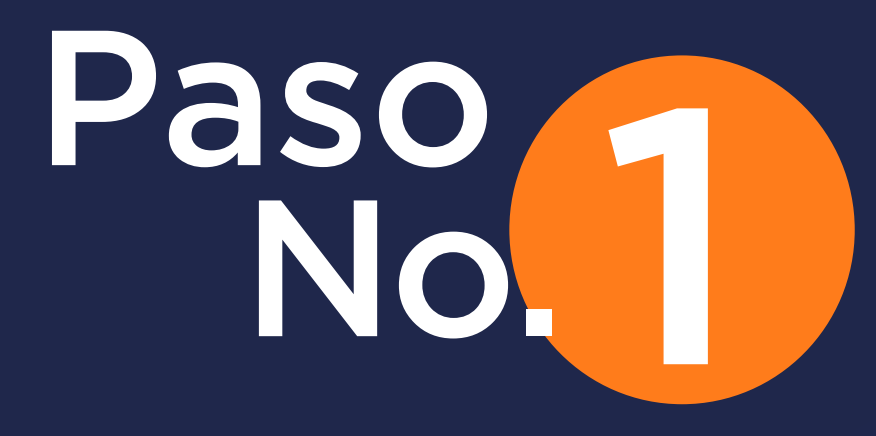

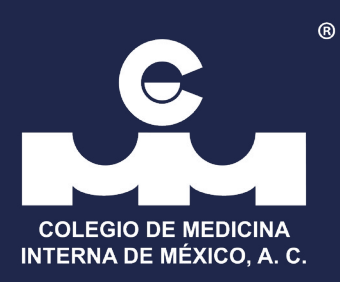

## Ingrese a su Cuenta CMIM

| 0                                                 |                               |   |
|---------------------------------------------------|-------------------------------|---|
|                                                   |                               |   |
| COLEGIO DE IL EDIGINA<br>INTERNA DE MÉCICO, A. C. | Email                         |   |
|                                                   | Contraseña                    |   |
|                                                   | INGRESAR                      |   |
|                                                   | Cerro correctamente su sesion |   |
| *                                                 |                               |   |
| ٤NO                                               | ) RECUERDA SU CONTRASEÑA?     | ( |
|                                                   | Escriba su email              |   |
|                                                   | ENVIAR                        |   |

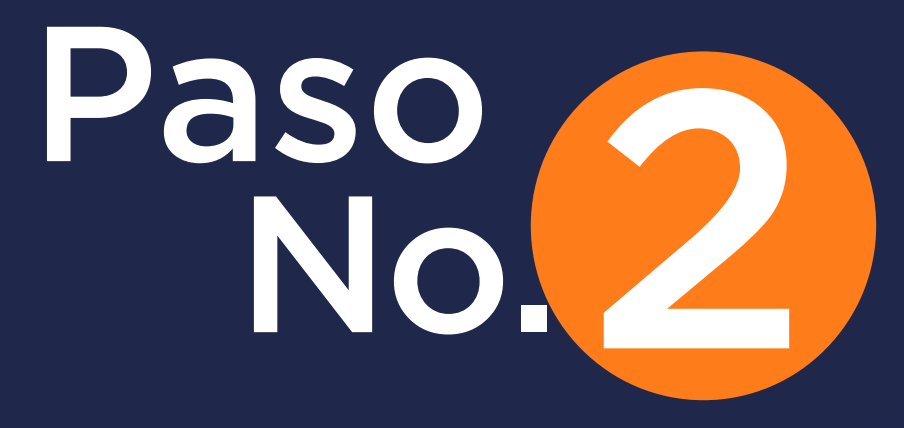

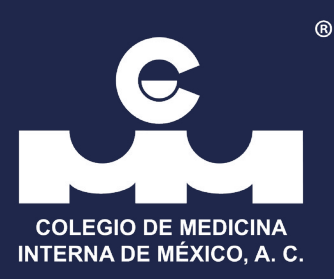

## De click en el botón "Comprobantes Académicos"

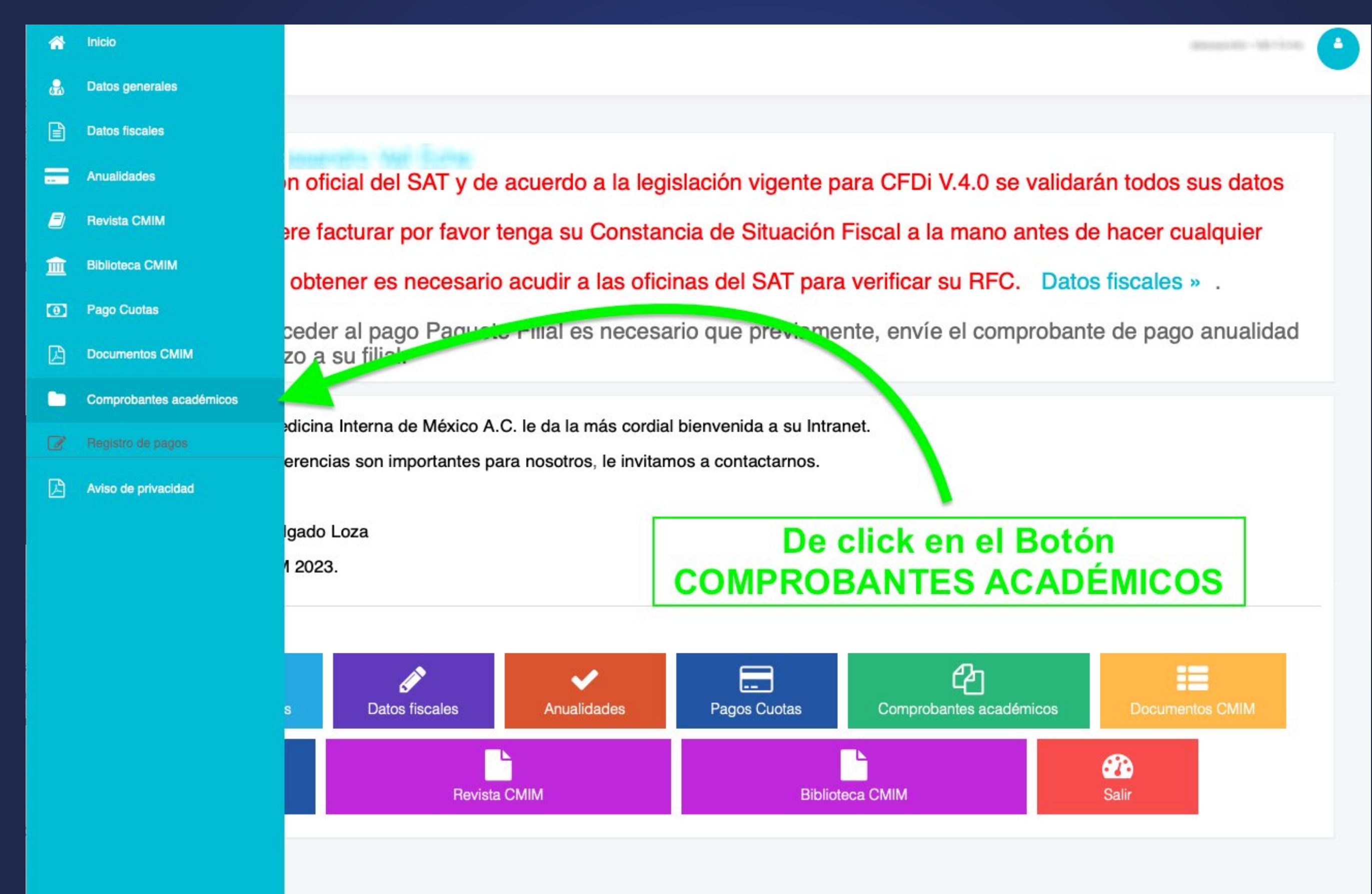

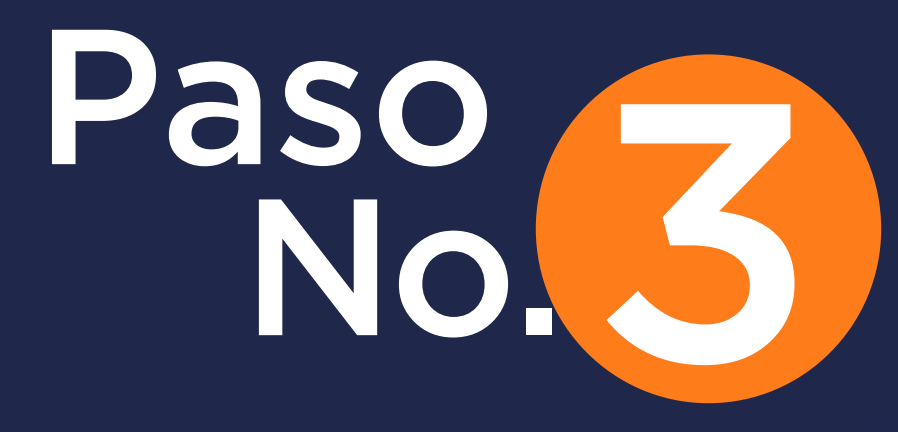

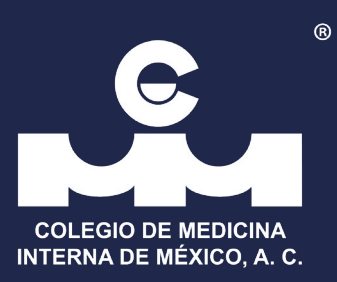

## Siga los siguientes pasos:

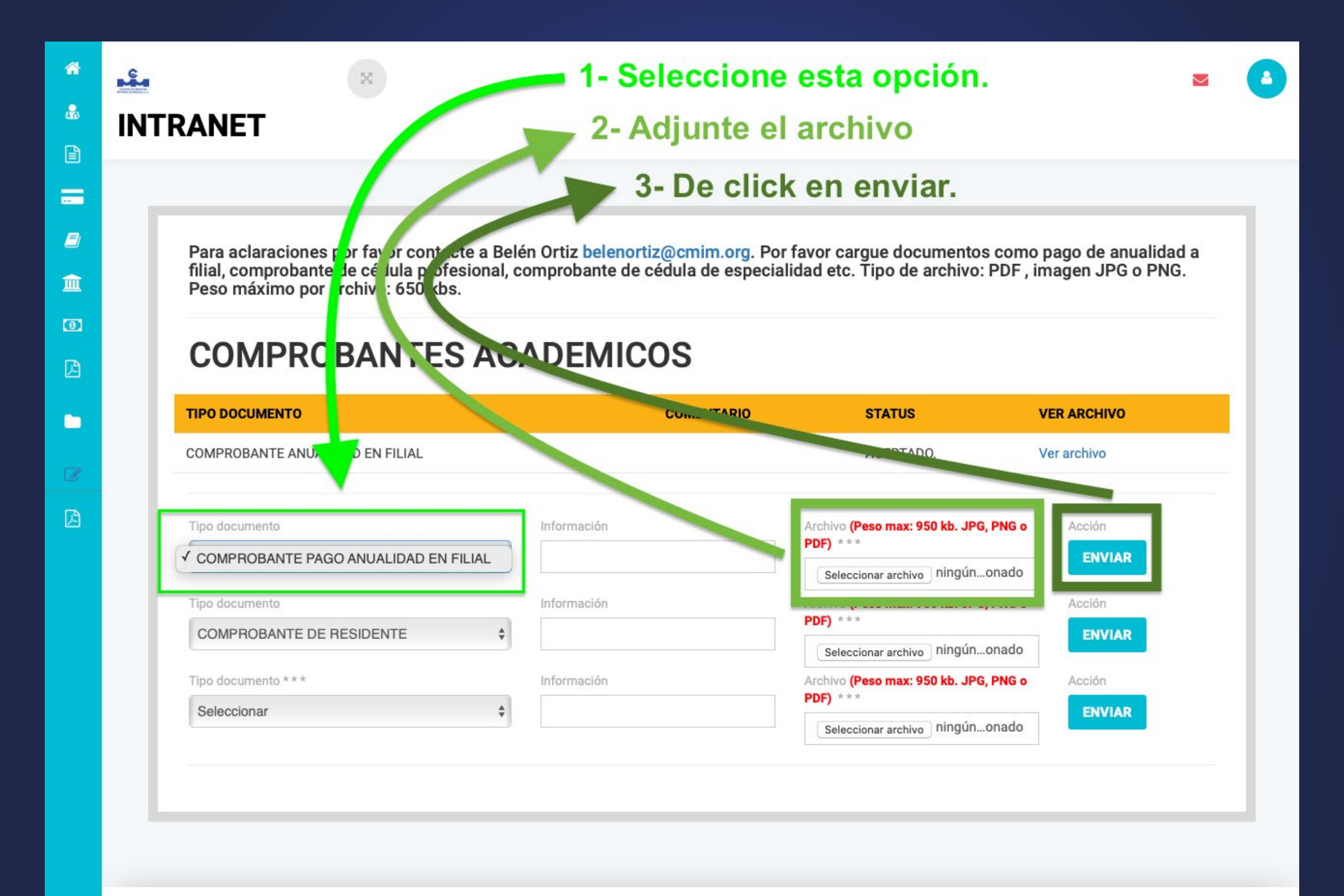

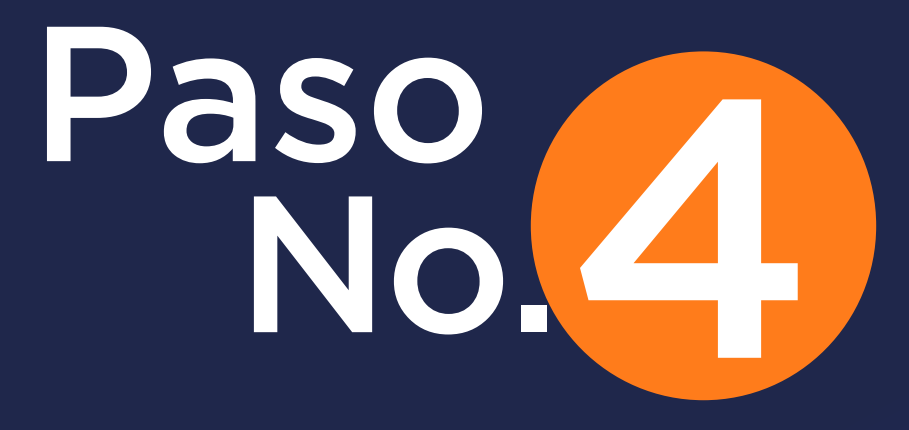

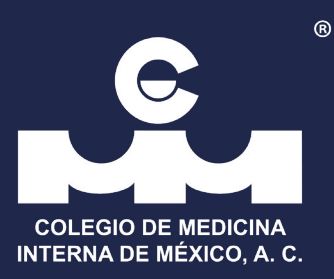

En un máximo de 24h estará revizado su archivo. El equipo CMIM verificará su información y llegará un correo de aceptación del documento enviado.

| Para aclaraciones por favor contacte | a Belén Ortiz belenortiz@o | cmim.org. Por favor ca   | rgue documentos co         | mo pago de anualidad |
|--------------------------------------|----------------------------|--------------------------|----------------------------|----------------------|
| Peso máximo por archivo: 650 kbs.    | nai, comprobante de cedu   | lla de especialidad etc. | . Tipo de archivo: PDI     | F, Imagen JPG o PNG  |
|                                      |                            |                          |                            |                      |
| COMPROBANTES                         | ACADEMICC                  | )S                       |                            |                      |
| TIPO DOCUMENTO                       | C                          | OMENTARIO                | STATUS                     | VER ARCHIVO          |
| COMPROBANTE ANUALIDAD EN FILIAL      |                            |                          | ACEPTADO.                  | Ver archivo          |
| Tipo documento                       | Información                | Archivo                  | (Peso max: 650 kb. JPG, PN | Go Acción            |
| COMPROBANTE DE RESIDENTE             | \$                         | PDF)                     | ccionar archivo ningúonad  | ENVIAR               |
| Tipo documento * *                   | Información                | Archivo                  | (Peso max: 650 kb. JPG, PN | Go Acción            |
| Seleccionar                          | \$                         | PDF) * 1                 | ecionar archiva pingú opad | ENVIAR               |
|                                      |                            | Selec                    | celonar archivo minguondu  |                      |
|                                      |                            |                          |                            |                      |

## CMIM.ORG

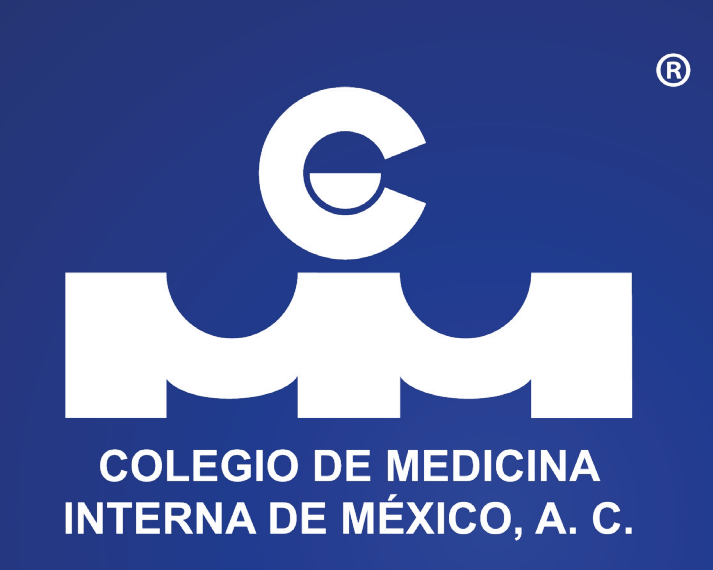